## **NHCP Google Calendars**

#### Instructions to add the NHCP calendars to your personal Google account

Tip: For quick access, download the Google Calendar App on your mobile device.

1. Practice Calendars can be found under the Practice Info tab on the NHCP website. The best way to stay connected to the practice and event schedule, in real time, is by using the Google Calendar.

|                               | Home Joining N                      | IHCP Tunas 🗸 🛛 Prac                                                              | tice Info 🗸 Meets 🗸                                                                         | Parents 🗸 🖡                                                                                                    | Photos NHCP Appa                                                                                                    | arel              |                                                  |
|-------------------------------|-------------------------------------|----------------------------------------------------------------------------------|---------------------------------------------------------------------------------------------|----------------------------------------------------------------------------------------------------|----------------------------------------------------------------------------------------------------|-------------------|--------------------------------------------------|
| SWI<br>TH                     | M-A Help Our C                      | Practice Calend<br>Cause!<br>Pool Locations<br>Training equipr<br>Time Standards | dars<br>day!<br>ment<br>s                                                                   | NT RAISED:<br>691.00                                                                                                    |                                                                                                    | Ρ                 | lease Hel<br><sup>GOAL AMOUN</sup><br>\$12,000.0 |
| Training and                  | d Event Sche                        |                                                                                  |                                                                                             |                                                                                                    |                                                                                                    |                   |                                                  |
| Check here for details re     | garding last minute change          | s such as weather related c                                                      | ancellations.                                                                               |                                                                                                    |                                                                                                    |                   |                                                  |
| Calendar                      |                                     |                                                                                  |                                                                                             |                                                                                                    |                                                                                                    |                   |                                                  |
| You can link this calenda     | r to your device and change         | s to the calendar will be mad                                                    | de in real time.                                                                            |                                                                                                    |                                                                                                    |                   |                                                  |
| Calendar<br>Today 🗸 🕩 January | 2019 🔻                              |                                                                                  |                                                                                             |                                                                                                    |                                                                                                    | Print Week Month  | Agenda 🔻                                         |
| Sun                           | Mon                                 | Tue                                                                              | Wed                                                                                         | Thu                                                                                                    | Fri                                                                                                    | Sat               |                                                  |
|                               | 30                                  | 31                                                                               | Jan 1                                                                                       | 2                                                                                                    | 3                                                                                                    | 4                 | 5                                                |
|                               | New Year's Eve<br>Building closures | New Year's Day<br>New Years Day No Swim                                          | 5:45pm Pre-Senior (D&S)O<br>5:45pm Senior 1&2(D&S)O<br>6pm Gold (D&S)O<br>6:30pm Silver (P) | 5:30pm FISh (MG )<br>6pm Pre-Senior (S)<br>6:30pm Senior 1 & 2 (S)<br>6:35pm Super Tunas (MG)<br>6:35pm Tiny Tunas (MG )<br>7pm Bronze (MG) | 5:30pm Pre-Senior (MG)<br>5:30pm Senior 1 &2 (MG)<br>5:30pm Gold (MG)<br>5:35pm Bronze (s)<br>5:35pm Fish (s)<br>6:30pm Silver (O) | Monticello        |                                                  |
|                               | 6                                   | 7                                                                                | 8                                                                                           | 9                                                                                                    | 10                                                                                                    | 11                | 12                                               |
| Monticello                    | 5:45pm Pre-Senior D &S (C           | ) 5:35pm Fish (MG )                                                              | 5:45pm Pre-Senior (D&S)O                                                                    | Tiny Tunas MOVED to 1/8 M                                                                                                    | 1G 5:30pm Pre-Senior (MG)                                                                                                    | 8:30am Bronze (MG |                                                  |

2. In the bottom right corner of the practice calendar, click on the +Google Calendar button to <u>Add to Google</u> <u>Calendar</u>.

|                              |                                                                                                    | 6:35pm Super Tunas (MG)<br>+2 more                                                                                                    |                                                                                                    |                                                                                             |                                                                                                    |                                                                                                    | 10am Bonus Tiny Tunas (<br>11:15am Olympian David F                                                                                 | mg)<br>Plumme           |        |
|------------------------------|----------------------------------------------------------------------------------------------------|----------------------------------------------------------------------------------------------------|----------------------------------------------------------------------------------------------------|---------------------------------------------------------------------------------------------|----------------------------------------------------------------------------------------------------|----------------------------------------------------------------------------------------------------|----------------------------------------------------------------------------------------------------|-------------------------|--------|
| 20                           | 13 1<br>5-45-m Pro Copier D 8-5 (O)                                                                                       | 4 15                                                                                                    | Edform Dra Capitar (DS C)O                                                                                                    | 16                                                                                          | 17<br>Fish (moved to Friday 1 (10)                                                                                                    | 18                                                                                                    |                                                                                                    | 19                      |        |
| :30pm JV/HS                  | 5:45pm Senior (D&S)O<br>5:45pm Senior (D&S)O<br>6pm Gold (D&S)O<br>6:30pm Silver (S)                                      | 5:35pm Fish (MG)<br>5:45pm Silver (S)<br>6:30pm Pre-Senior (O)<br>6:30pm Senior 1 &2 (O)<br>6:30pm Gold (O)<br>6:35pm Super Tunas (MG)<br>±2.more                                                                                                    | 5:45pm Senior 1&2(D&S)O<br>5:45pm Senior 1&2(D&S)O<br>6:30pm Board meeting<br>6:30pm Silver (P)                                                                                                    |                                                                                             | Fish (moved to Friday 1/18) –<br>Conferences in Osseo district<br>Tiny Tunas (Moved to Tuesday<br>5:35pm Bronze (S)<br>6pm Pre-Senior (S)<br>6pm Senior 1 &2 (S) | FOXEF B8+           5:30pm Pre-Senior (MG)           5:30pm Gold (MG)           5:35pm Bronze (s)           5:35pm Fish (moved to Friday 1,<br>6:30pm Silver (0) | 10:15am Bronze (S)<br>10:15am Fish (S)<br>11:15am Bonus Super Tun<br>11:15am Bonus Tiny Tuna:                                       | as (S)<br>; (S)         |        |
|                              | 20 2                                                                                                    | 1 22                                                                                                    |                                                                                                    | 23                                                                                          | 24                                                                                                    | 25                                                                                                    | 5                                                                                                    | 26                      |        |
| FOXJET B8+<br>3:30pm JV/HS   | Martin Luther King Jr. Day<br>5:45pm Pre-Senior D &S (O)<br>5:45pm Senior (D&S)O<br>6pm Gold (D&S)O<br>6:30pm Silver (BJ) | Super Tunas (Moved to Thursd         5:35pm Fish (S)         5:35pm Fish (S)         5:35pm Fish (S)         5:30pm Pre-Senior (P)         6:30pm Senior 1 & 82 (P)         6:30pm Gold (P)         7pm Bronze (S)         7pm Bronze (S) <th pm<="" td=""><td>5:45pm Pre-Senior (D&amp;S)O<br/>5:45pm Senior 1&amp;2(D&amp;S)O<br/>6pm Gold (D&amp;S)O<br/>6:30pm Silver (P)</td><td></td><td>5:35pm Fish (S )<br/>6:30pm Pre-Senior (P)<br/>6:30pm Senior 1 &amp;2 (P)<br/>6:35pm Super Tunas (S)<br/>6:35pm Tiny Tunas (S )<br/>7pm Bronze (S)</td><td>5:30pm Pre-Senior (MG)<br/>5:30pm Senior 1 &amp;2 (MG)<br/>5:30pm Gold (MG)<br/>5:35pm Bronze (MG)<br/>6:30pm Silver (O)</td><td>NHCP Sprint/ Time trial</td><td>meet -</td></th> | <td>5:45pm Pre-Senior (D&amp;S)O<br/>5:45pm Senior 1&amp;2(D&amp;S)O<br/>6pm Gold (D&amp;S)O<br/>6:30pm Silver (P)</td> <td></td> <td>5:35pm Fish (S )<br/>6:30pm Pre-Senior (P)<br/>6:30pm Senior 1 &amp;2 (P)<br/>6:35pm Super Tunas (S)<br/>6:35pm Tiny Tunas (S )<br/>7pm Bronze (S)</td> <td>5:30pm Pre-Senior (MG)<br/>5:30pm Senior 1 &amp;2 (MG)<br/>5:30pm Gold (MG)<br/>5:35pm Bronze (MG)<br/>6:30pm Silver (O)</td> <td>NHCP Sprint/ Time trial</td> <td>meet -</td> | 5:45pm Pre-Senior (D&S)O<br>5:45pm Senior 1&2(D&S)O<br>6pm Gold (D&S)O<br>6:30pm Silver (P) |                                                                                                    | 5:35pm Fish (S )<br>6:30pm Pre-Senior (P)<br>6:30pm Senior 1 &2 (P)<br>6:35pm Super Tunas (S)<br>6:35pm Tiny Tunas (S )<br>7pm Bronze (S)                        | 5:30pm Pre-Senior (MG)<br>5:30pm Senior 1 &2 (MG)<br>5:30pm Gold (MG)<br>5:35pm Bronze (MG)<br>6:30pm Silver (O)                    | NHCP Sprint/ Time trial | meet - |
| NHCP Sprint/ Time trial      | 27 2<br>meet: 5:45pm Pre-Senior D &S (0)<br>5:45pm Senior (D&S)O<br>6pm Gold (D&S)O<br>6:30pm Silver (P)                  | 8 29<br>5:35pm Fish (MG )<br>5:45pm Silver (S)<br>6:30pm Pre-Senior (O)<br>6:30pm Solio 1 & 2 (O)<br>6:30pm Gold (O)<br>6:35pm Super Tunas (MG)<br>7pm Bronze (MG)                                                                                                    | 5:45pm Pre-Senior (D&S)O<br>5:45pm Senior 1&2(D&S)O<br>6pm Gold (D&S)O<br>6:30pm Silver (P)                                                                                                    | 30                                                                                          | 31<br>5:35pm Fish (MG )<br>6:30pm Pre-Senior (O)<br>6:30pm Senior 1 &2 (O)<br>6:35pm Tiny Tunas (MG )<br>7pm Bronze (MG)                                         | Feb 1<br>5:30pm Pre-Senior (MG)<br>5:30pm Senior 1 &2 (MG)<br>5:30pm Gold (MG)<br>5:35pm Bronze (s)<br>6:30pm Silver (O)                                         | 8:30am Gold (S)<br>8:30am Silver (S)<br>10:15am Fish (S)<br>10:15am Fish (S)<br>11:15am Bonus Super Tun<br>11:15am Bonus Tiny Tuna: | 2<br>as (S)<br>; (S)    |        |
| events shown in time zone: C | Central Time - Chicago                                                                                                    |                                                                                                    |                                                                                                    |                                                                                             |                                                                                                    |                                                                                                    | + Google Ca                                                                                                    | endar                   |        |
| ryland and Swim (D&S). Pl    | ease make sure that your swimmer has                                                                                      | the appropriate equipment for both                                                                                                    | dryland and swim.                                                                                                    |                                                                                             |                                                                                                    |                                                                                                    | Add to Goog                                                                                                    | le Caler                |        |

All Senior swimmers must print, fill out and bring this release to the gym to have on file with the host facility. Pre-senior swimmers on occasion will be using this facility and are also require to have a release on file.

3. A Google window will pop up with the option to Choose an account. Click on the account you would like to add the calendars to.

|     | Google<br>Choose an ac                         | count              |
|-----|------------------------------------------------|--------------------|
|     | К                                              | Signed out         |
|     | Kristin Sheffer     president@nhcpswimclub.org | Signed out         |
|     | $\odot$                                        | Signed out         |
|     | ② Use another account                          |                    |
|     | ≙- Remove an account                           |                    |
|     |                                                |                    |
| Eng | English (United States) 🔻                      | Help Privacy Terms |

4. When prompted, enter your password and click on <u>Next</u>.

| Google<br>Hi Kristin |  |
|----------------------|--|
| Enter your password  |  |
|                      |  |

- 5. A window will pop up that says, "Add calendars". All available calendars will be automatically checked. Uncheck the calendars you *do not* want to add. Keep the boxes checked for the calendars you want to add. Then click on <u>Add all</u>
  - I recommend adding your swimmer's training group (i.e. Silver), State Team, Notifications & Events and Meets.

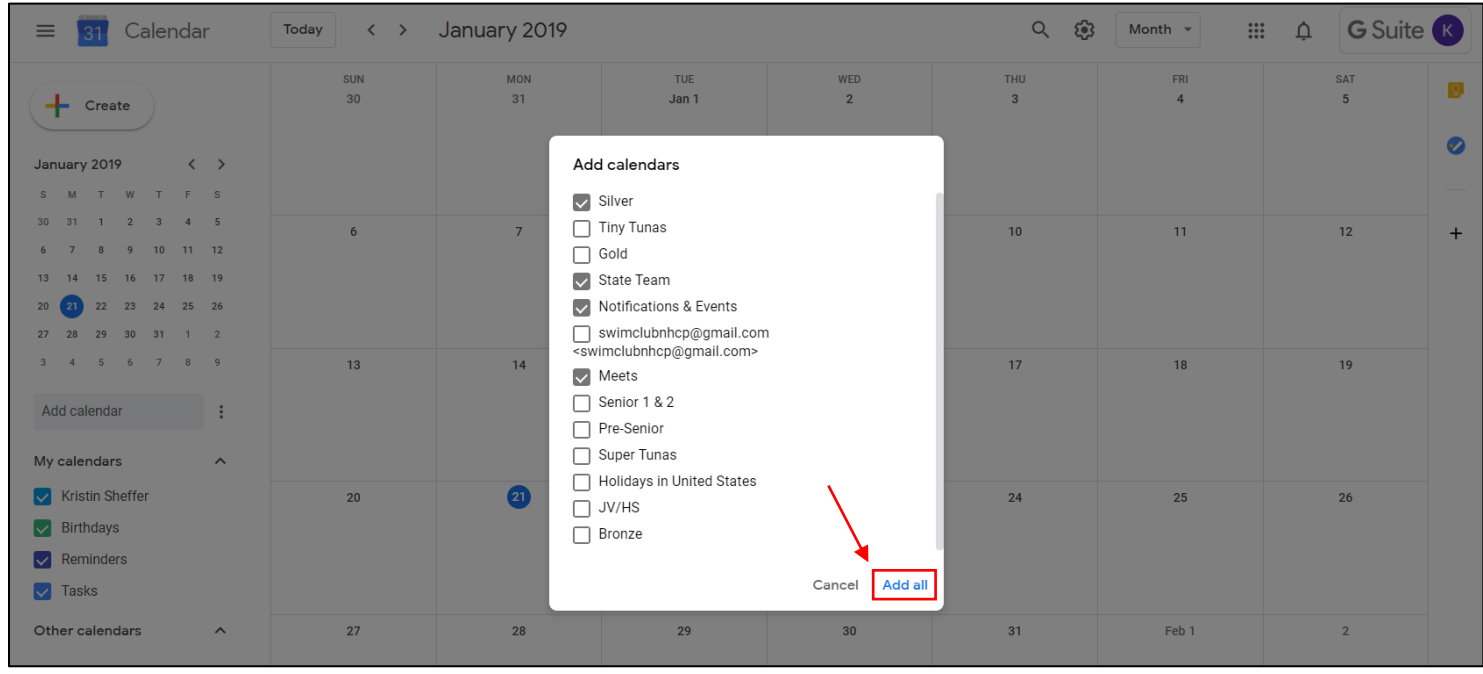

#### 6. You will find the NHCP calendars you added on the left side under "Other Calendars".

| ≡ <u>31</u> Calendar                                                                                                    | Today < >                        | March 2019                                                     |                                                             |                                                          | Q. (\$)                                             | Month 👻                                             | G Suite                | К |
|----------------------------------------------------------------------------------------------------|----------------------------------|----------------------------------------------------------------|-------------------------------------------------------------|----------------------------------------------------------|-----------------------------------------------------|-----------------------------------------------------|------------------------|---|
| + Create                                                                                                    | SUN<br>24<br>MAC CHAMPIONSHIPS A | MON<br>25<br>• 6:30pm Silver (P)                               | TUE<br>26<br>• 5:45pm Silver (S)                            | WED<br>27<br>• 6:30pm Silver (P )                        | THU<br>28                                           | FRI<br>Mar 1<br>MRC Championships Hudson            | SAT<br>2               | 0 |
| S M T W T F S<br>24 25 26 27 28 1 2                                                                                                    |                                  |                                                                |                                                             |                                                          |                                                     |                                                     |                        |   |
| 3 4 5 6 7 8 9<br>10 11 12 13 14 15 16<br>17 18 19 20 21 22 23                                                                                    | 3<br>MRC Championships Huds      | 4<br>• 5:30pm State Team pract<br>• 7:15pm SPLASH NIGHT/       | 5<br>Noodles Pre-Meet Dinner :<br>• 5:30pm State Team pract | 6<br>• 5:30pm State Team pract<br>• 7:15pm SPLASH NIGHT/ | 7<br>State Meet U of M<br>• 5:30pm State Team pract | 8<br>State Meet U of M<br>• 5:30pm State Team pract | 9<br>State Meet U of M | + |
| 24       25       26       27       28       29       30         31       1       2       3       4       5       6         Add calendar       : | 10<br>State Meet U of M          | 11                                                             | 12<br>• 6pm Team Banquet                                    | 13                                                       | 14                                                  | 15                                                  | 16                     |   |
| My calendars<br>Kristin Sheffer<br>Birthdays                                                                                                    | 17                               | 18                                                             | 19                                                          | 20<br>6:30pm Board meeting                               | 21                                                  | 22                                                  | 23                     |   |
| Reminders     Tasks     Other calendars                                                                                                    | 24                               | 25                                                             | 26                                                          | 27                                                       | 28                                                  | 29                                                  | 30                     |   |
| <ul> <li>Meets</li> <li>Notifications &amp; Events</li> <li>Silver</li> <li>State Team</li> </ul>                                                | 31                               | Apr 1<br>Calendar under constructit<br>6:30pm New Parent Orier | 2<br>6:30pm Silver (P)                                      | 3<br>• 7pm Silver (0)                                    | 4                                                   | 5<br>● 6:30pm Silver (MG)                           | 6<br>8:30am Silver (S) | > |

### Instructions to set up calendar notifications

(this will result in you getting a daily agenda emailed to your email address each morning along with notifications of calendar changes)

*Tip: Agenda and notifications will be sent to the email address that is linked to your Google account.* 

1. Under the "Other calendars" section, hover your curser over the calendar (i.e. Silver) and click on the 3 dots Options for Silver

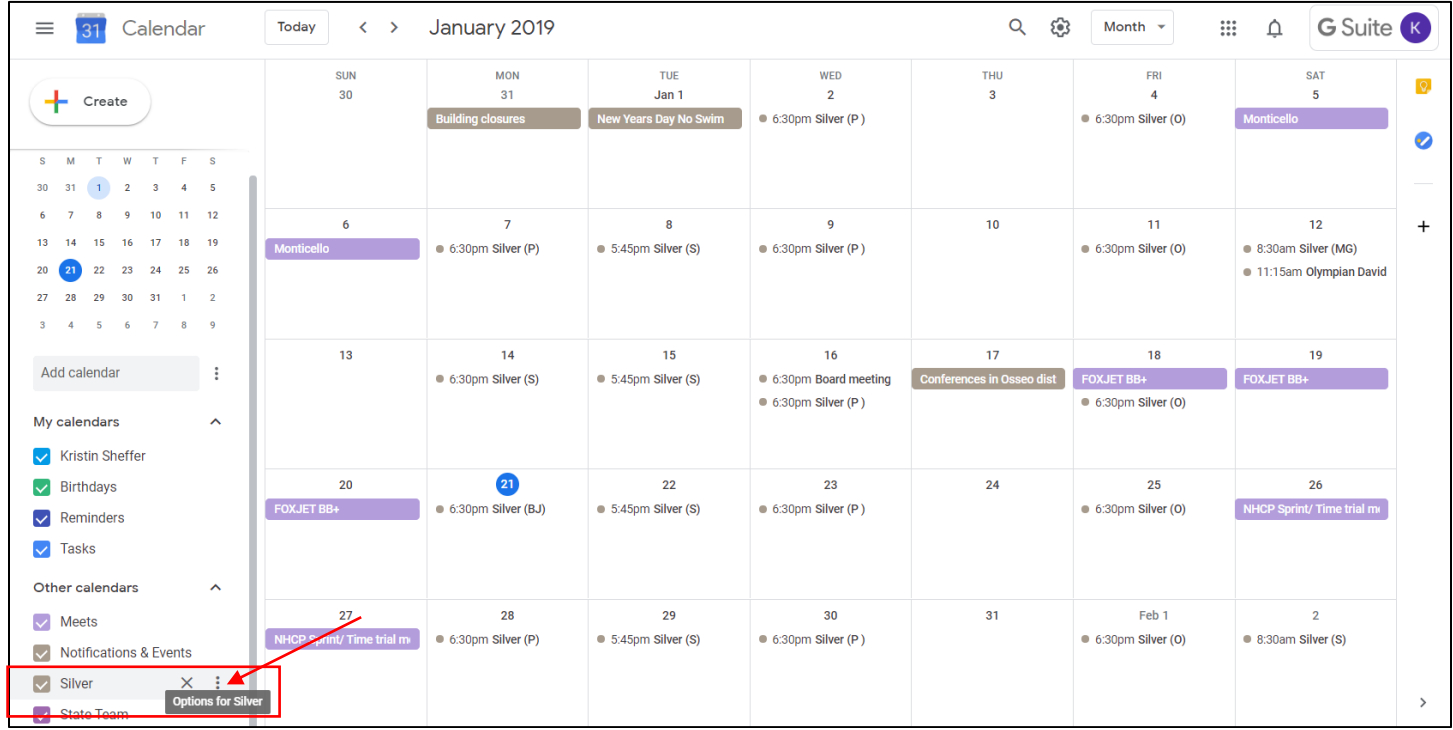

### 2. A box will pop up, click on <u>Settings</u>.

| ≡ <u>31</u> Calendar                                                                                                    | Today < >         | ay < > January 2019 Q 🔅 Month - 🎬 🋱 G Suite K |                                       |                                                 |                                 |                                       |                                                        |   |  |
|----------------------------------------------------------------------------------------------------|-------------------|-----------------------------------------------|---------------------------------------|-------------------------------------------------|---------------------------------|---------------------------------------|--------------------------------------------------------|---|--|
| Create                                                                                                    | SUN<br>30         | MON<br>31<br>Building closures                | TUE<br>Jan 1<br>New Years Day No Swim | WED<br>2<br>• 6:30pm Silver (P)                 | THU<br>3                        | FRI<br>4<br>• 6:30pm Silver (0)       | SAT<br>5<br>Monticello                                 | 0 |  |
| 6         7         8         9         10         11         12           13         14         15         16         17         18         19           20         21         22         23         24         25         26           27         28         29         30         31         1         2           3         4         5         6         7         8         9 | 6<br>Monticello   | 7<br>6:30pm Silver (P)                        | 8<br>• 5:45pm Silver (S)              | 9<br>• 6:30pm Silver (P)                        | 10                              | 11<br>• 6:30pm Silver (0)             | 12<br>• 8:30am Silver (MG)<br>• 11:15am Olympian David | + |  |
| Add calendar :<br>My calendars ^                                                                                                    | 13                | 14<br>6:30pm Silver (S)                       | 15<br>5:45pm Silver (S)               | 16<br>6:30pm Board meeting<br>6:30pm Silver (P) | 17<br>Conferences in Osseo dist | 18<br>FOXJET BB+<br>6:30pm Silver (O) | 19<br>FOXJET BB+                                       |   |  |
| Birthdays     Di       Reminders     Hi       Tasks     Set                                                                                                    | lisplay this only | 21<br>• 6:30pm Silver (BJ)                    | 22<br>5:45pm Silver (S)               | 23<br>• 6:30pm Silver (P)                       | 24                              | 25<br>6:30pm Silver (0)               | 26<br>NHCP Sprint/ Time trial m                        |   |  |
| <ul> <li>Meets</li> <li>Notifications &amp; E X</li> <li>Silver</li> <li>State Team</li> </ul>                                                                                                    |                   | 28<br>● 6:30pm Silver (P)                     | 29<br>© 5:45pm Silver (S)             | 30<br>6:30pm Silver (P )                        | 31                              | Feb 1<br>6:30pm Silver (O)            | 2<br>8:30am Silver (S)                                 | > |  |

- 3. Under "General notifications", click on the drop-down box and select <u>E-mail</u> for the options you would like to receive email notifications for; New events, Changed events and/or Canceled events.
- 4. You can select <u>E-mail</u> from the drop-down box to receive an email with your agenda every day at 5am.
- 5. You will need to follow the same instructions above for each calendar you want to receive notifications for and included in your daily agenda email.
  - All calendars that you select with this option will be included in the daily agenda email.

| ← Settings                                                    |                                                                                              |        | ш џ | G Suite K |
|---------------------------------------------------------------|----------------------------------------------------------------------------------------------|--------|-----|-----------|
| General                                                       | + Add notification                                                                           |        |     |           |
| Import & export                                               |                                                                                              |        |     |           |
| Settings for my calendars <ul> <li>Kristin Sheffer</li> </ul> | All-day event notifications + Add notification                                               |        |     |           |
| Birthdays                                                     |                                                                                              |        |     |           |
| Settings for other calendars  Meets                           | General notifications New events Someone sends you an invitation to an event                 | None 👻 |     |           |
| Notifications & Events                                        | Changed events<br>Someone changes an event                                                   | None 👻 |     |           |
| Calendar settings                                             | Canceled events<br>Someone cancels an event                                                  | None 👻 |     |           |
| Event notifications                                           | Event responses<br>Guests respond to an event for which you can see the guest list           | None 👻 |     |           |
| All-day event notifications                                   | Daily agenda<br>Receive an email with your agenda every day at 5am in your current time zone | None 👻 |     |           |
| General notifications                                         |                                                                                              | ✓ None |     |           |
| Remove calendar                                               | Integrate calendar                                                                           | E-mail |     |           |

# 6. To remove a calendar from the "Other calendars" section, in settings, click on <u>Unsubscribe</u> under "Remove calendar".

| ← Settings                   |                                                                                                    | <br>Ĵ | G Suite K |
|------------------------------|----------------------------------------------------------------------------------------------------|-------|-----------|
| General                      |                                                                                                    |       |           |
| Add calendar 🗸               | Integrate calendar                                                                                                    |       |           |
| Import & export              | Calendar (D<br>hibur71usl8di4n4jptgnmkoq8@group.calendar.google.com                                                            |       |           |
| Settings for my calendars    | Public URL to this calendar<br>https://calendar.google.com/calendar/embed?src=hibur71usl8di4n4jptgnmkoq8%40group.cale          |       |           |
| Kristin Sheffer              | Use this URL to access this calendar from a web browser.                                                                       |       |           |
| Birthdays                    | Embed code<br><iframe src="https://calendar.google.com/calendar/embed?src=hibur71usl8di4n4jptgnmkoq8%</td> <td></td> <td></td> |       |           |
| Settings for other calendars | Use this code to embed this calendar in a web page.<br>You can customize the code or embed multiple calendars.                 |       |           |
| <ul> <li>Meets</li> </ul>    | Customize                                                                                                    |       |           |
| Notifications & Events       | Dublic address in iCal format                                                                                                  |       |           |
| Calendar settings            | https://calendar.google.com/calendar/ical/hibur71usl8di4n4jptgnmkoq8%40group.calendar.gov                                      |       |           |
| Permissions settings         | Use this address to access this calendar from other applications.                                                              |       |           |
| Event notifications          |                                                                                                    |       |           |
| All-day event notifications  | Remove calendar                                                                                                    |       |           |
| General notifications        | By unsubscribing, you will no longer have access to this calendar. Learn more                                                  |       |           |
| Integrate calendar           |                                                                                                    |       |           |

# 7. A window will pop up, click on <u>Remove calendar</u>. The calendar will now be removed from the "Other calendars" section.

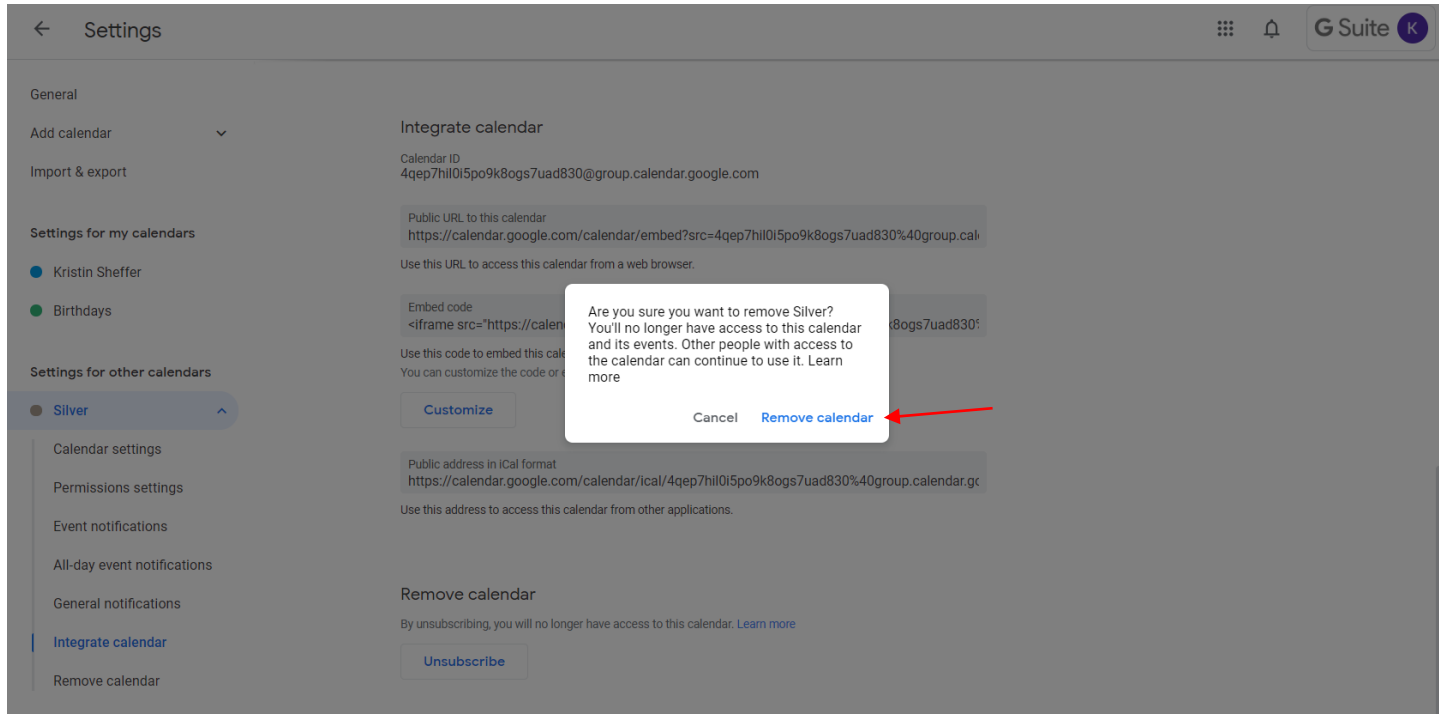